## Vérification de vos km parcourus.

Lors de votre inscription au challenge, vous avez reçu un mail de info@chronorace.be.

Celui-ci vous a permis d'aller à votre page challenge personnelle pour réaliser le lien avec votre compte Strava. C'est sur cette même page que vous pouvez suivre vos km parcourus.

Lier ma page challenge personnelle (chronorace) à mon strava.

Accéder à votre page personnelle. Dans le bas de celle-ci vous trouverez le bouton « lier mon inscription à strava »

| CHRONORACE                                                                                                    |                                                                                                    |  |  |  |  |  |
|----------------------------------------------------------------------------------------------------|----------------------------------------------------------------------------------------------------|--|--|--|--|--|
| Accueil » Fédération Francophone Belge de Judo et Disciplines Associées » JUDO KODOKAN DOTTIGNIES                                                                                      |                                                                                                    |  |  |  |  |  |
| Page personnelle de:                                                                                                    |                                                                                                    |  |  |  |  |  |
| Distance totale parcourue<br>602km № 91                                                                                                    |                                                                                                    |  |  |  |  |  |
| JUDO KODOKAN DOTTIGNIES                                                                                                    | Comptabilisation de vos résultats                                                                                                    |  |  |  |  |  |
| FÉDÉration Francophone Belge de Judo et Disciplines Associées                                                                                                    |                                                                                                    |  |  |  |  |  |
|                                                                                                    | Commenced a second second seco |  |  |  |  |  |
| Comptabilisation des km                                                                                                    | Vous n'avez pas de compte Strava?                                                                                                    |  |  |  |  |  |
| permettant de lier votre inscription a Strava.                                                                                                    | Pas de problèmes l'utilisation de cette application est gratuite. Celle-ci fonctionne avec les montres connectées (Garmin, Polar,), GPS, ou<br>encore votre téléphone (Android, IPhone)!                                                                                                    |  |  |  |  |  |
| PLUS D'INFOS?                                                                                                    | Cliquez-ici pour créer un compte sur Stravel                                                                                                    |  |  |  |  |  |
| Club subsidié                                                                                                    | Plus d'infos                                                                                                    |  |  |  |  |  |
| Le club directement éligible à l'aide financière moyennant la réussite du challenge (1000 bornes effectuées par 1 minimum de 50 marcheurs /<br>coureurs entre le 15 & 30 août).        | Nous utilisons les données de vos entrainements que durant le challenge, et vous pourrez à tout moment vous désinscrire par le biais de cette<br>page, ou directement à partir des paramètres de confidentialité de l'application Strava.                                                                                                    |  |  |  |  |  |
| Don direct                                                                                                    | Pour ce challenge, seule la distance que vous aurez parcourue durant le challenge sera publiée de manière publique.                                                                                                    |  |  |  |  |  |
| Vous pouvez soutenir directement ce club en effectuant 1 don via le lien d'inscription ci-dessous<br>* Des fraix bancaires/administratifs de SNs serant déduis des dans versés au club |                                                                                                    |  |  |  |  |  |
|                                                                                                    | LIER MON INSCRIPTION A STRAVA                                                                                                    |  |  |  |  |  |

Une fois votre compte et mot de passe strava encodés, vous obtenez ceci. Il vous reste à autoriser Chronorace à consulter vos différentes données d'activités (si vous ne le faites pas le lien ne fonctionnera pas).

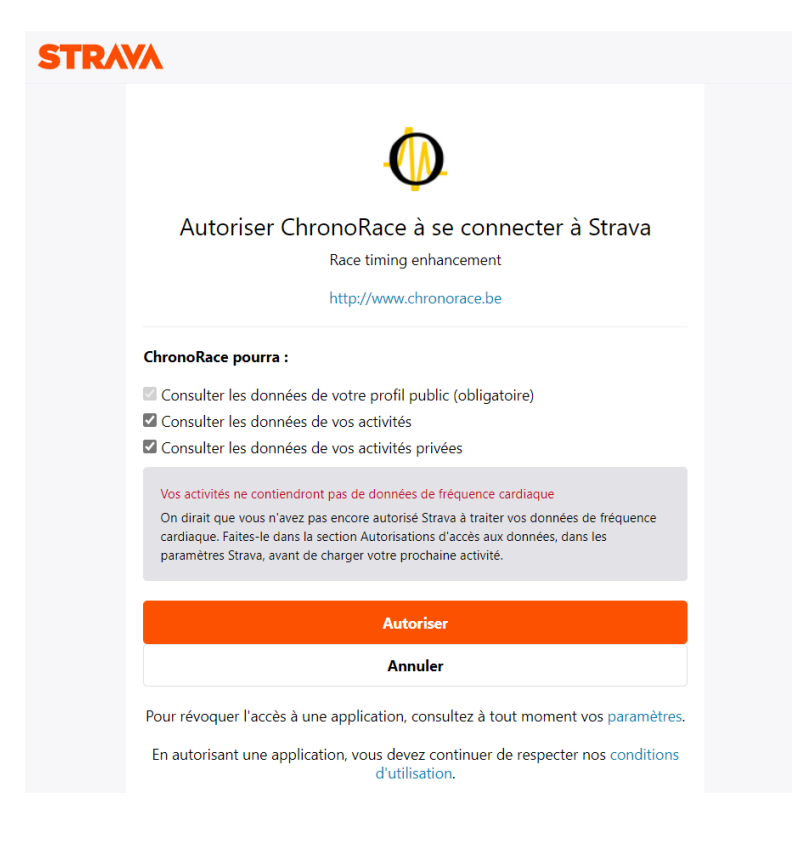

## Vérifier vos km parcourus

Lorsque le lien est fait une nouvelle partie apparaît sur votre page challenge personnelle. Celle-ci comprend d'une part le détail de vos marches ainsi que le total de chaque marcheur/coureur pour le Judo Kodokan Dottignies. De cette page vous pouvez aussi aller voir ce que vous avez sur votre compte strava (accès en bas de l'onglet résultat).

Attention seulement sont valides les km parcourus à pieds !

| Accueil » Federation Francophone Belge de judo et Disciplines Associaes » JUDO KODOKAN DOT HGNIES Page personnelle de:                                                                        |                                        |               |                                |                           |                        |                            |            |
|----------------------------------------------------------------------------------------------------|----------------------------------------|---------------|--------------------------------|---------------------------|------------------------|----------------------------|------------|
| Distance totale parcourue<br>602km № 91 ▲ Membres actifs (min 50)<br>56 5 30.00 €                                                                                                    |                                        |               |                                |                           | 7                      |                            |            |
|                                                                                                    | Résultats                              |               |                                |                           | ME                     | ES RÉSULTATS TOUT LI       | MONDE      |
| Fédération Francophone Belge de Judo et Disciplines Associées                                                                                                    | Ci-dessous, le détail<br>été transmis! | de vos presta | tions. Celles-ci ne sont pas p | ubliques et ne sont dispo | mibles qu'en utilisant | le lien sécurisé personnel | qui vous a |
| FEBI<br>Remains<br>Frances<br>JUDO                                                                                                    | Distance parcour<br>27km               | ue<br>S       | Durée<br>5:03:07               | Dénivelé<br>220m          | <b></b>                |                            |            |
|                                                                                                    | Date                                   | Sport         | Distance                       | Durée                     | Moyenne                | Dénivelé                   |            |
| Comptabilisation des km                                                                                                    | 15/08                                  | ×             | 1.237km                        | 0:11:09                   | 6.653km/h              | 6.2m                       | ^          |
| L'application STRAVA est utilisée pour la comptabilisation des km. Après inscription, vous receevrez 1 lien vers votre page personelle vous<br>permettant de lier votre inscription a Strava. | 15/08                                  | Ŕ             | 4.005km                        | 0:38:05                   | 6.390km/h              | 38.8m                      | ۸          |
|                                                                                                    | 15/08                                  | Ŕ             | 3.969km                        | 0:35:57                   | 6.624km/h              | 34.8m                      | ۸.         |
|                                                                                                    | 16/08                                  | ż             | 1.336km                        | 0:32:51                   | 5.461km/h              | 8.7m                       | 4          |
|                                                                                                    | 16/08                                  | ×             | 10.005km                       | 1:59:51                   | 5.188km/h              | 73m                        | ۸          |
| Club subsidié                                                                                                    | 16/08                                  | ż             | 3.019km                        | 0:31:47                   | 5.821km/h              | 28.6m                      | 4          |
| Le club directement éligible à l'aide financière moyennant la réussite du challenge (1000 bornes effectuées par 1 minimum de 50 marcheurs /<br>coureurs entre le 15 & 30 août).               | 17/08                                  | *             | 3.309km                        | 0:33:27                   | 6.268km/h              | 29.7m                      | 4          |
| Don direct<br>Vous pouvez sourenir directement ce club en effectuant 1 don via le lien d'inscription ci-dessous<br>* Der froit avaniretabrimistratif de 5% arront déduit de daou vent au club |                                        |               |                                |                           |                        | MA PAG                     | STRAVA     |
|                                                                                                    | Comptabilisa                           | tion de vos   | résultats                      |                           |                        |                            |            |

Il faut parfois un peu de temps pour que vos km soient pris en compte. Si ceux-ci n'étaient pas pris en compte il vous faut rompre le lien et le recréer.

## Rompre la liaison Chronorace-strava.

Dans le bas de votre page challenge personnelle, cliquez sur « rompre la liason strava »

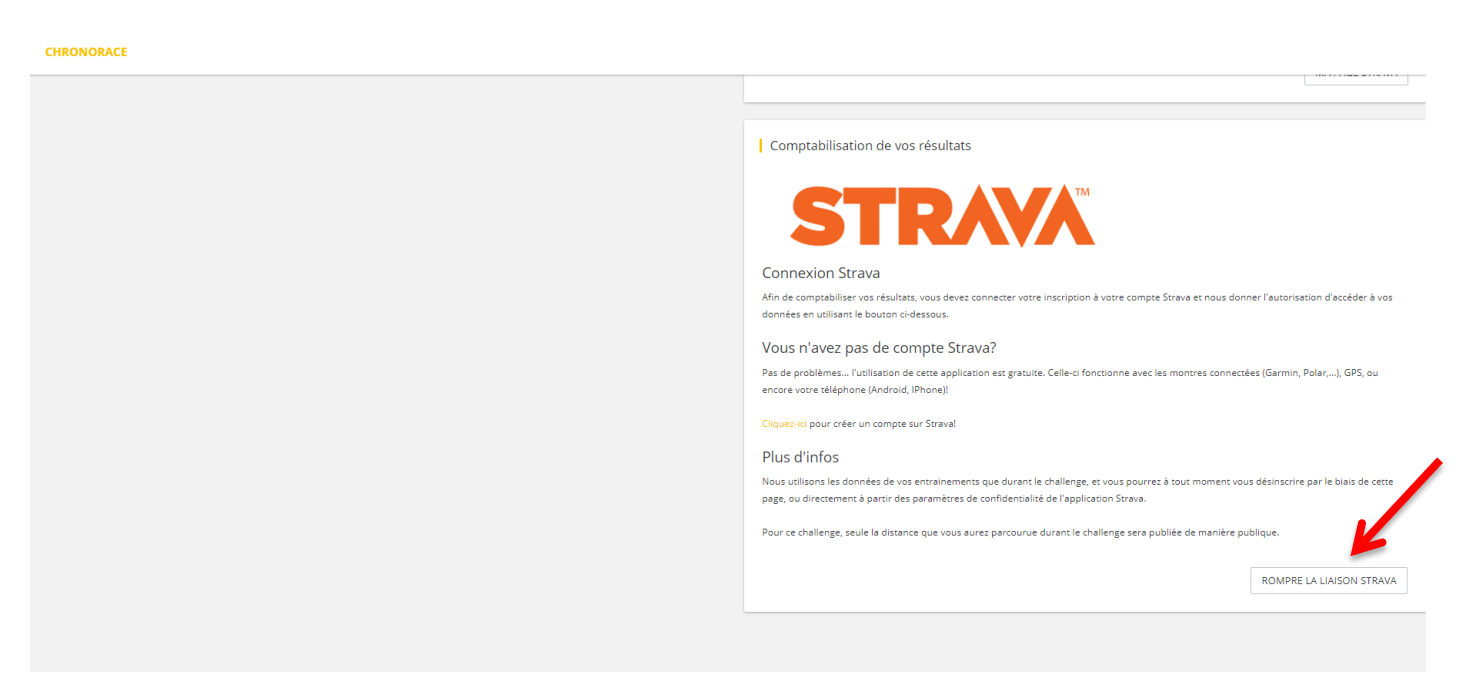

Pour recréer le lien, ce sont les mêmes démarches que <u>Lier ma page challenge personnelle (chronorace) à mon</u> strava.